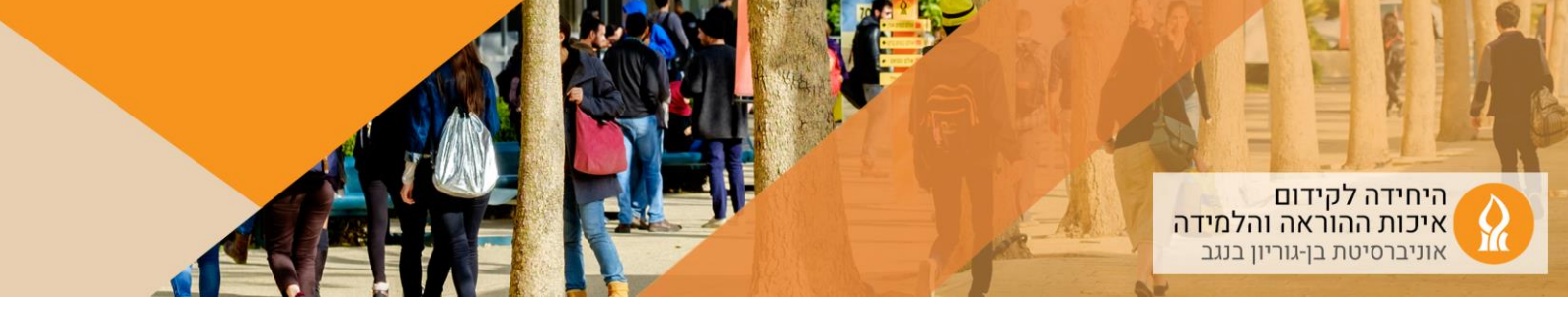

## כיצד להחליף את תמונת הקורס?

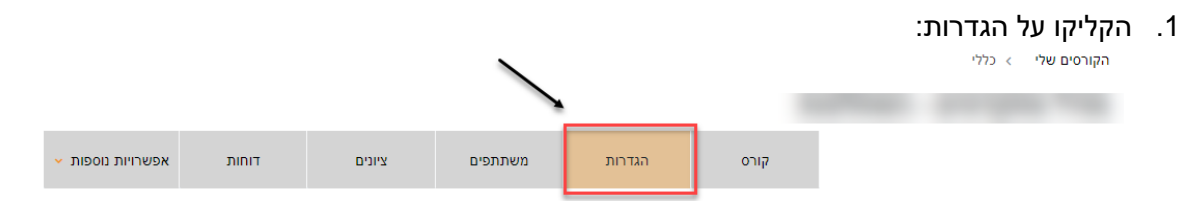

## 2. יש לגלול לתיבת "תמונת הקורס", ולגרור את התמונה הרצויה (GIF, JPEG, PNG):

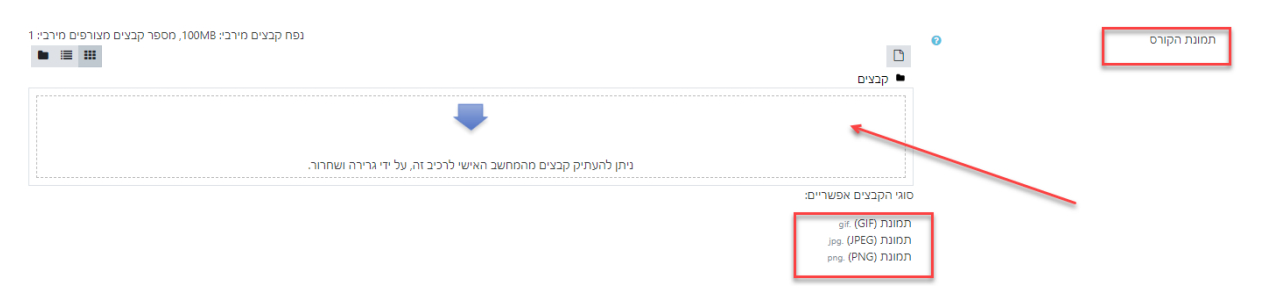

## 3. התמונה התווספה:

|                                                                                                    | תיאור ▼       |
|----------------------------------------------------------------------------------------------------|---------------|
|                                                                                                    | 🕡 תקציר הקורס |
|                                                                                                    |               |
|                                                                                                    |               |
|                                                                                                    |               |
|                                                                                                    |               |
|                                                                                                    |               |
|                                                                                                    |               |
|                                                                                                    |               |
| (פח קבצים מירבי: 1.5GB) (פח קבצים מירבי: 1.5GB)                                                                                  |               |
|                                                                                                    |               |
| Files 🖣                                                                                                    |               |
| 50                                                                                                    |               |
| 111                                                                                                    |               |
| MOODLE.png                                                                                                    |               |
| סוגי הקבצים אפשריים:                                                                                                    |               |
| את (GF) פול.<br>עמונג (PEG) נפס (JPEG) נפס (JPEG) נפס (JPEG) נפס (JPEG) נפס (JPEG) נפס (JPEG) נפס (JPEG) נפס (JPEG) נפס (JPEG) נ |               |
| prg. (PNG)                                                                                                    |               |

## 4. הקליקו על "שמירת השינויים" בתחתית העמוד